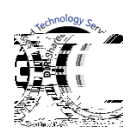

## **MSS Portal Log In Process**

Purpose: This document provides a "Step by Step—How To" for ordering EDR in the State of Texas DIR Shared Technology Portal. Developed for the TX K-12 Cybersecurity Initiative participants.

Begin here by pasting the link below into your browser:

dirsharedservices.service-now.com/sp?id=index

Begin at the DIR MSS Login Screen. Enter your User ID and Password

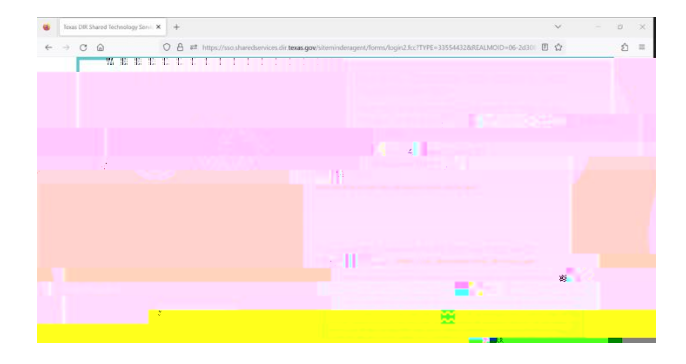

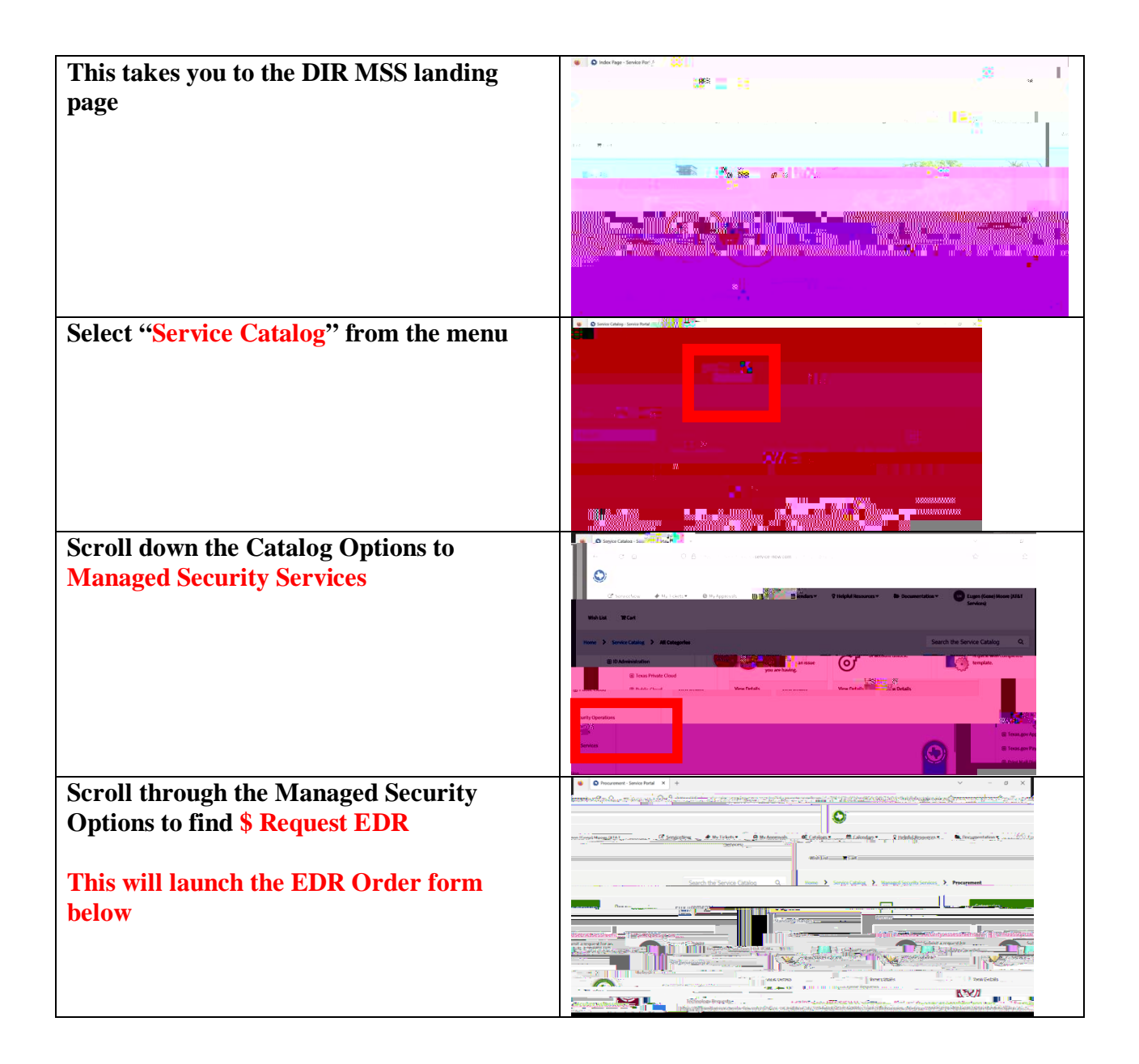

**ORDER FORM:** [NOTE: Red text in brackets below explain field requirements and/or options]

**Requested For** [Select your name unless you are filling for form out for someone else. Then, select their name here]

**Provide brief 40-character summary** [Enter brief description of request, to include full name of your LEA, such as: "City ISD EDR Request]

Requested By [Select your name here]

What Service are you ordering? [Select Standard for AT&T Managed or Custom for self or Crwd/S1 managed]